# Installing Apache Tomcat with NetBeans

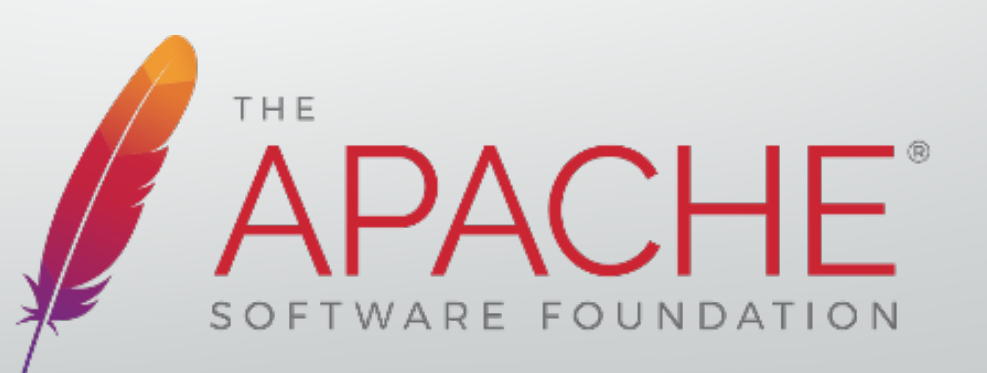

#### Sommario

- Apache Tomcat
  - Componenti di Apache Tomcat
- Web Application
  - Componenti di un Web Application
- Configurazione ambiente con Netbeans 8.x
  - Server Apache
  - Database
- Esempio di Registrazione e Login
- Tomcat Web Application Manager

### Prima di iniziare...

• Scaricare Java SDK

http://www.oracle.com/technetwork/java/javase/downloads/jdk8-downloads-2133151.html

Scaricare Netbeans
 <u>https://netbeans.org/downloads/</u>

• Scaricare la versione "MySQL Server" (32-64 bit) <u>https://dev.mysql.com/downloads/mysql/</u>

### Scaricare e installare Java SDK

• Scaricare Java SDK dal seguente link:

http://www.oracle.com/technetwork/java/javase/downloads/jdk8-downloads-2133151.html

#### Java SE Development Kit 8u111

You must accept the Oracle Binary Code License Agreement for Java SE to download this software. Thank you for accepting the Oracle Binary Code License Agreement for Java SE; you may

now download this software.

| Product / File Description  | File Size | Download                               |
|-----------------------------|-----------|----------------------------------------|
| Linux ARM 32 Hard Float ABI | 77.78 MB  |                                        |
| Linux ARM 64 Hard Float ABI | 74.73 MB  | jdk-8u111-linux-arm64-vfp-hflt.tar.gz  |
| Linux x86                   | 160.35 MB | 🚽jdk-8u111-linux-i586.rpm              |
| Linux x86                   | 175.04 MB | <u> </u> Jdk-8u111-linux-i586.tar.gz   |
| Linux x64                   | 158.35 MB | ➡jdk-8u111-linux-x64.rpm               |
| Linux x64                   | 173.04 MB | <u> </u> Jdk-8u111-linux-x64.tar.gz    |
| Mac OS X                    | 227.39 MB | <u> </u> Jdk-8u111-macosx-x64.dmg      |
| Solaris SPARC 64-bit        | 131.92 MB | jdk-8u111-solaris-sparcv9.tar.Z        |
| Solaris SPARC 64-bit        | 93.02 MB  | jdk-8u111-solaris-sparcv9.tar.gz       |
| Solaris x64                 | 140.38 MB | ➡jdk-8u111-solaris-x64.tar.Z           |
| Solaris x64                 | 96.82 MB  | <u> </u> ➡jdk-8u111-solaris-x64.tar.gz |
| Windows x86                 | 189.22 MB | jdk-8u111-windows-i586.exe             |
| Windows x64                 | 194.64 MB | jdk-8u111-windows-x64.exe              |

### **Scaricare Netbeans**

• Scaricare Netbeans:

#### https://netbeans.org/downloads/

| Subscribe to newsletters:  Mo Ne              | onthly DWeekly<br>tBeans can contac | /<br>t me at this addres | Language: L                  | Note: Greyed out tecl        | hnologies are not sup        |
|-----------------------------------------------|-------------------------------------|--------------------------|------------------------------|------------------------------|------------------------------|
|                                               |                                     |                          | NetBeans IDE                 | Download Bundle              | :5                           |
| Supported technologies *                      | Java SE                             | Java EE                  | HTML5/JavaScript             | PHP                          | C/C++                        |
| NetBeans Platform SDK                         | •                                   | •                        |                              |                              |                              |
| 🖲 Java SE                                     | •                                   | •                        |                              |                              |                              |
| 🖲 Java FX                                     | •                                   | •                        |                              |                              |                              |
| 🖲 Java EE                                     |                                     | •                        |                              |                              |                              |
| 🖲 Java ME                                     |                                     |                          |                              |                              |                              |
| HTML5/JavaScript                              |                                     | •                        | •                            | •                            |                              |
| PHP                                           |                                     |                          | •                            | •                            |                              |
| C/C++                                         |                                     |                          |                              |                              | •                            |
| Groovy                                        |                                     |                          |                              |                              |                              |
| Iava Card™ 3 Connected                        |                                     |                          |                              |                              |                              |
| Bundled servers                               |                                     |                          |                              |                              |                              |
| GlassFish Server Open<br>Source Edition 4.1.1 |                                     | •                        |                              |                              |                              |
| Apache Tomcat 8.0.27                          |                                     | •                        |                              |                              |                              |
|                                               | Download                            | Download                 | Download ×86<br>Download x64 | Download x86<br>Download x64 | Download x86<br>Download x64 |

#### **Installare Netbeans**

#### **(**NetBeans IDE Installer

| $\sim$ |
|--------|
| $\sim$ |

#### Welcome to the NetBeans IDE 8.2 Installer

The installer will install the NetBeans IDE with the Java EE pack and selected application servers.

Select the application servers to install with the IDE:

GlassFish Server Open Source Edition 4.1.1

| NetBeans IDE Installer                                                    | _ |          | $\times$ |
|---------------------------------------------------------------------------|---|----------|----------|
| NetBeans IDE 8.2 Installation<br>Choose the installation folder and JDK™. |   | 😵 NetBer | anside   |
| Install the NetBeans IDE to:                                              |   |          |          |
| C:\Program Files\NetBeans 8.2                                             |   | Bro      | wse      |
| JDK™ for the NetBeans IDE:                                                |   |          |          |
| C:\Program Files\Java\jdk1.8.0_111                                        |   | ✓ Broy   | wse      |

🛞 NetBeans IDE

Installation Size: 529.5 MB

Next > Cancel

< Back Next > Cancel

## Model View Controller (MVC)

MVC e' un utile pattern architetturale per la separazione dei compiti di un software.

- **Model:** *Plain Old JavaScript Object* (POJO) che trasporta i dati.
- **View:** livello nel quale i dati sono rappresentanti in formato visuale.
- **Controller:** componente responsabile per la comunicazione tra *model* e *view*.

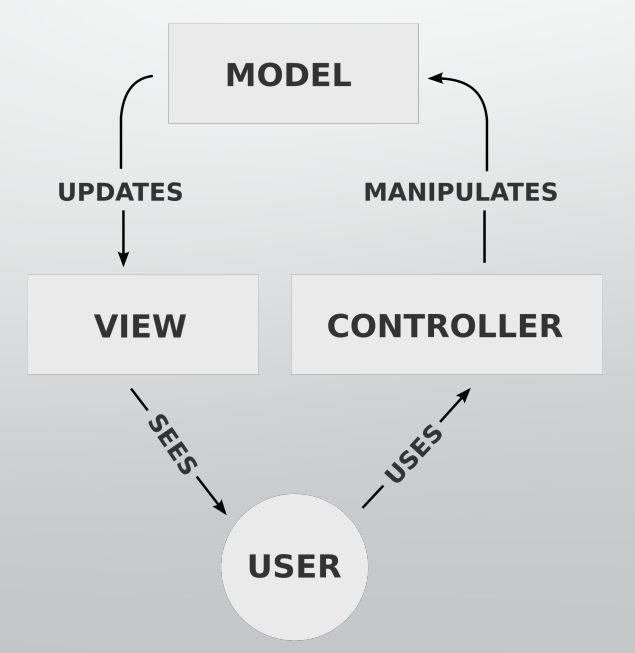

### **Cos'e' Apache Tomcat ?**

- Apache Tomcat e' un Application Server basato su Java Servlet
- Tomcat implementa diverse specifiche:
  - Java Servlet
  - JavaServer Pages (JSP)
  - ect

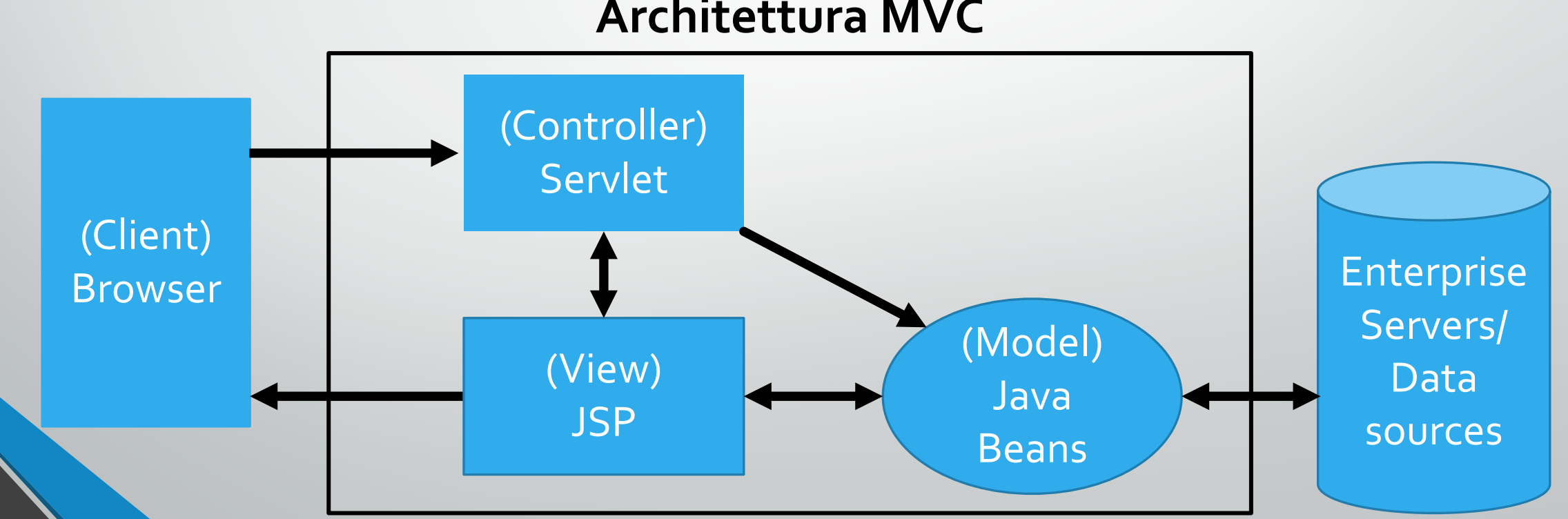

#### Architettura MVC

# **Componenti di Tomcat**

#### 1. Catalina

- Contenitore di *Servlet Java* di Tomcat
- Fornisce l'effettiva implementazione di Tomcat, delle specifiche della Servlet.

#### 2. Coyote

- Componente "connettore HTTP" di Tomcat
- Supporta il protocollo HTTP per il Web Server
- Ascolta le connessioni in entrata su una specifica porta TCP, inoltra la richiesta al motore Tomcat e processa la richiesta e manda indietro la risposta al client.

#### 3. Jasper

- Analizza e converte le porzioni di codice all'interno delle pagine JSP in Servlet e le passa a Catalina per processarle
  - Quando lanciato, cerca eventuali cambiamenti avvenuti ai file JSP e, se necessario li ricompila.

# Componenti di un Web Application (WA)

- Un Web component e' un oggetto che estende le funzionalita' di un Web Server aggiugendone di nuove:
  - Servlet
  - Java Server Pages (JSP)
  - ecc
- I *Web component* sono in grado di accedere ai servizi offerti da un Web container come:
  - Smistamento delle richieste
  - Sicurezza
  - Concorrenza
  - Gestione della memoria

### Java Servlet (Controller)

- E' una classe scritta in linguaggio Java che estende le capacità di un server.
- Le funzionalità principali di una *Servlet* sono:
  - Elaborazione o memorizzazione di dati provenienti da form HTML;
  - Generazione di contenuti dinamici (pagine Web) a seconda dei parametri della richiesta inviata;
  - Gestione delle informazioni di stato che non esistono nel protocollo HTTP stateless.
- Comunicano attraverso un qualsiasi protocollo Client-Server, ma sono principalmente utilizzate con il protocollo HTTP.

### Java Server Page (View)

- JSP e' una tecnologia di programmazione Web in Java per lo sviluppo di WA.
- Forniscono contenuti dinamici in formato HTML o XML.
- Si basa su un insieme di tag speciali con cui possono essere invocate funzioni predefinite o codice Java (e.g., <% %>).
- Puo' essere vista come una rappresentazione ad alto livello di una Servlet.

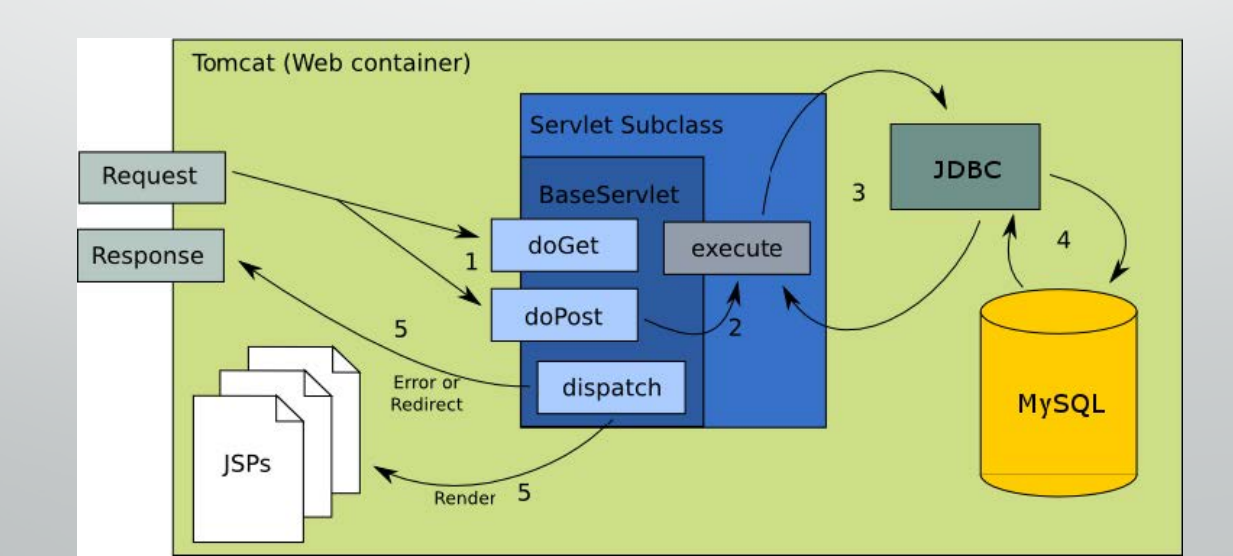

### JavaBeans (Model)

- Classe che incapsula molti oggetti in un singolo oggetto (bean).
- Classe Java appositamente costruita e programmata in accordo alle specifiche delle API di JavaBeans.
- Oggetti serializzabili che permettono l'accesso a diverse proprieta' attraverso i cosiddetti metodi *getter* e *setter*.
- Il modello rappresenta un oggetto POJO per il trasporto dei dati.

| Vantaggi                                                                                      | Svantaggi                                                                                                    |
|-----------------------------------------------------------------------------------------------|----------------------------------------------------------------------------------------------------|
| Controllo delle proprieta', eventi e metodi dei beans esposti ad altre applicazioni.          | E' soggetto ad essere instanziato con un <i>stato invalido</i> avendo un costruttore nullo.                      |
| Registra eventi da altri oggetti e puo' generare<br>eventi da poter inviare ad altri oggetti. | Sono oggetti intrinsecamente <i>mutabili</i> mancando<br>cosi del vantaggio offerto dagli oggetti<br>immutabili. |
| Impostazioni di configurazione di un bean possono essere memorizzati in modo persistente.     | Il possedere molti metodi getter e setter puo'<br>portare una quantita' immensa di <i>boilerplate code</i> .     |

## **Configurazione dell'ambiente**

- Una volta lanciato Netbeans...
- **Creare un nuovo progetto:** *Java Web-> Web Application*

| 🚺 New Project     |                                                          | ×                                                                                                    | New Web Applic                                                  | ation             |                                                                                               | ×      |
|-------------------|----------------------------------------------------------|----------------------------------------------------------------------------------------------------|-----------------------------------------------------------------|-------------------|-----------------------------------------------------------------------------------------------|--------|
| Steps             | Choose Project                                           |                                                                                                    | Steps                                                           | Name and Loc      | ation                                                                                         |        |
| 1. Choose Project | ۹ Filter:                                                |                                                                                                    | 1. Choose Project                                               | Project Name:     | MyfirstWebbApp                                                                                |        |
| 2                 | Categories:                                              | Projects:                                                                                                    | Location                                                        | Project Location: | C:\Users\davidenardone\Documents\NetBeansProjects                                             | Browse |
|                   | -W Java<br>-W JavaFX<br>-W Java Web                      | <ul> <li>Web Application</li> <li>Web Application with Existing Source</li> <li>Web Free-Form Application</li> </ul> | <ol> <li>Server and<br/>Settings</li> <li>Frameworks</li> </ol> | Project Folder:   | lenardone\Documents\NetBeansProjects\MyfirstWebbApp                                           |        |
|                   | Java EE                                                  |                                                                                                    |                                                                 | Use Dedicate      | d Folder for Storing Libraries                                                                |        |
|                   |                                                          |                                                                                                    |                                                                 | Libraries Folder: |                                                                                               | Browse |
|                   | -♥ NetBeans Modules<br>⊕♥ Samples                        |                                                                                                    |                                                                 |                   | Different users and projects can share the same compilation libraries (see Help for details). |        |
|                   |                                                          |                                                                                                    |                                                                 |                   |                                                                                               |        |
|                   |                                                          | < >>                                                                                                    |                                                                 |                   |                                                                                               |        |
|                   | Description:                                             | lieption in a standard IDE project. A                                                                                |                                                                 |                   |                                                                                               |        |
|                   | standard project uses an IDE-<br>and debug your project. | generated build script to build, run,                                                                                |                                                                 |                   |                                                                                               |        |
|                   | < Back N                                                 | ext > Finish Cancel Help                                                                                             |                                                                 |                   | < Back Next > Finish Cancel                                                                   | Help   |

## **Configurazione dell'ambiente**

- Se non presente di *default*, aggiungere il Server Apache Tomcat 8.x
- e modificare le *credenziali utente* di Tomcat

| 🜍 New Web Applic  | ation             | ×                                |   | Add Server Insta             | nce               |                      |                                | ×               |
|-------------------|-------------------|----------------------------------|---|------------------------------|-------------------|----------------------|--------------------------------|-----------------|
| Steps             | Server and Set    | tings                            |   |                              |                   |                      |                                |                 |
| 1. Choose Project | Add to Enterprise | e Application: <none></none>     |   | Steps                        | Installation an   | d Login Details      | 5                              |                 |
| Location          | Server:           | Apache Tomcat 8.0.27.0 Y Add     |   | 1. Choose Server             | Specify the Serve | er Location (Cata    | lina Home) and login details   |                 |
| Settings          | Java EE Version:  | Java EE 7 Web 🗸                  |   | 2. Installation<br>and Login | Server Location:  | e Software Four      | ndation\Apache Tomcat 8.0.27   | Browse          |
| 4. Frameworks     | Context Path:     | /MyfirstWebbApp                  |   | Details                      | Use Private C     | onfiguration Fold    | er (Catalina Base)             |                 |
|                   |                   |                                  |   |                              | Catalina Base:    |                      |                                | Browse          |
|                   |                   |                                  |   |                              | Enter the creder  | ntials of an existin | ng user in the manager or mana | ger-script role |
|                   |                   |                                  |   |                              | Username:         | davide               |                                |                 |
|                   |                   |                                  |   | 5                            | Password:         | •••••                |                                |                 |
|                   |                   |                                  |   |                              |                   | Create user if       | it does not exist              |                 |
|                   |                   |                                  |   |                              |                   |                      |                                |                 |
|                   |                   | < Back Next > Finish Cancel Help | - |                              |                   | < Back               | Next > Finish Cance            | l Help          |

## **Configurare il Server Apache Tomcat**

Selezionare la voce Services -> Cliccare su Properties

| Projects | Files  | Services × -          |  |
|----------|--------|-----------------------|--|
| 🗄 🛢 Dat  | tabase | s                     |  |
| 🗄 🧟 We   | b Serv | vices                 |  |
| 🗆 🛅 Ser  | vers   |                       |  |
|          | \pach- | Tomost or TomEE       |  |
| 🗄 📠 Ma   | ven    | Start                 |  |
| 🗄 🥗 Clo  | ud     | Start in Debug Mode   |  |
| 🗄 🐌 Hu   | dsor   | Start in Profile Mode |  |
| 🗄 🖶 Doo  | cker   | Restart               |  |
| 🗄 🐻 Tas  | sk Re  | Stop                  |  |
|          | lest   | Stop                  |  |
| ± 🛎 Sel  | eniu   | Refresh               |  |
|          |        | Rename                |  |
|          |        | Remove                |  |
|          |        | Edit server.xml       |  |
|          |        | View Server Log       |  |
|          |        | View Conver Output    |  |
|          |        | view server Output    |  |
|          |        | Properties            |  |
|          |        |                       |  |

| 🕺 Apache Tomcat or TomEE | Server Name: Apache Tomcat or TomEE                                                                                           |  |  |  |  |  |
|--------------------------|----------------------------------------------------------------------------------------------------|--|--|--|--|--|
|                          | Server Type: Apache Tomcat or TomEE                                                                                           |  |  |  |  |  |
|                          | Deployment Classes Sources Java                                                                                               |  |  |  |  |  |
|                          | Connection Startup Platform                                                                                                   |  |  |  |  |  |
|                          | Catalina Home: C:\Program Files\Apache Software Found                                                                         |  |  |  |  |  |
|                          | Catalina Base: C:\Program Files\Apache Software Found                                                                         |  |  |  |  |  |
|                          | Credentials of an existing user in the "manager-script" rol                                                                   |  |  |  |  |  |
|                          |                                                                                                    |  |  |  |  |  |
|                          |                                                                                                    |  |  |  |  |  |
|                          | Password: davide Hide                                                                                                    |  |  |  |  |  |
|                          |                                                                                                    |  |  |  |  |  |
|                          | Server Port: 9090                                                                                                    |  |  |  |  |  |
|                          | Server Port: 9090<br>Shutdown Port: 9191                                                                                      |  |  |  |  |  |
|                          | Server Port: 9090<br>Shutdown Port: 9191<br>Enable HTTP Monitor                                                               |  |  |  |  |  |
|                          | Server Port: 9090<br>Shutdown Port: 9191<br>Enable HTTP Monitor<br>Note: Changes will take affect the pext time you start the |  |  |  |  |  |

### Lanciare il Server Apache Tomcat

Selezionare la voce Services -> Cliccare su Start

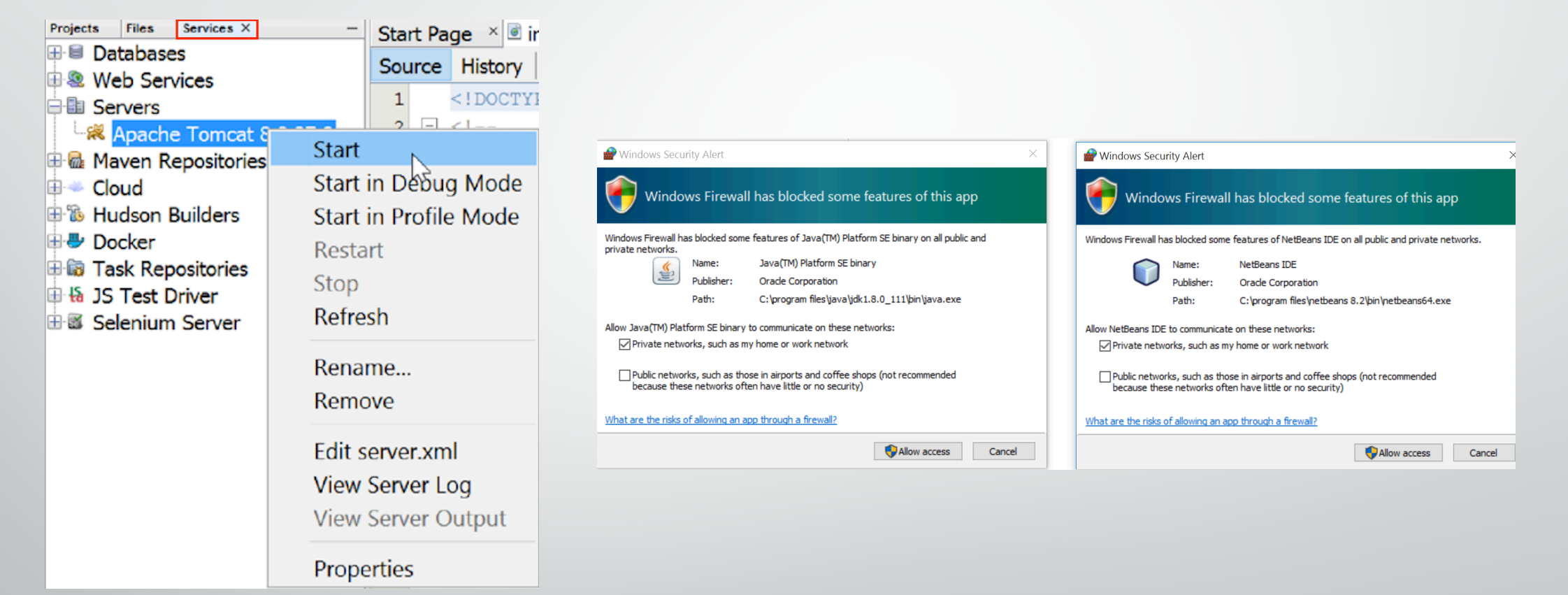

#### Permettere l'accesso in rete di Java e Netbeans.

### Configurare i ruoli d'accesso a Tomcat

| Image       Source Hist       Image       Source Hist       Image       Close       Ctrl+W         Image       Source Hist       Image       Image       Close       Ctrl+W         Image       Source Hist       Image       Close All       Ctrl+Shift+W         Image       Start       Image       Close All       Ctrl+Shift+W         Image       Start       Image       Start       Close Other         Image       Start       Start       Image       Start       Close Other         Image       Start       Start       Image       Start       Start         Image       Start       Start       Image       Start       Start         Image       Start       Start       Start       Close Other       Maximize       Shift+Escape         Image       Start       Start       Start       Dock       Alt+Shift+D         Start       Start       Start       Start       Start       Start       Start         Image       Start       Start       Start       Start       Start       Start       Start         Image       Start       Start       Start       Start       Start       Start       Start                                                                                                    | Projects Files Service | s × - Ctart Dage      | 🖻 index. | html 🔺 🖺 server                                      | r annal X            |              |
|----------------------------------------------------------------------------------------------------|------------------------|-----------------------|----------|------------------------------------------------------|----------------------|--------------|
| Web Services       Source This         Servers       1         Servers       1         Web Apping       Start         Start       Start         Maximize       Shift+Escape         Maximize       Shift+Escape         Restart       8         Maximize       Shift Left         Shift Right       Shift Left         Sop       9         Maximize       Shift Right         Maximize       Rename         Selenium Server       Remove         Himitat       WitHout         View Server Log       17         View Server Output <td< th=""><th>🗉 🛢 Databases</th><th>Source Hist</th><th>Source</th><th>History 🕼</th><th>Close</th><th>Ctrl+W</th></td<>                                                                                                    | 🗉 🛢 Databases          | Source Hist           | Source   | History 🕼                                            | Close                | Ctrl+W       |
| Servers       1       <100       2       <1       Close Other         Start       Start       2       <1       3       Close Other         Start       Start       Start       4       Contribution       Maximize       Shift+Escape         Maximize       Start       Start       Start       Point       Start       Start       Start       Start         Maximize       Start       Start       Start       Start       Start       Start       Start       Start         Maximize       Start       Start                                                                                                    | 🗄 🧟 Web Services       | Source This           | 1        | xml ver</th <th>Close All</th> <th>Ctrl+Shift+W</th> | Close All            | Ctrl+Shift+W |
| Start       3       License         Start       4       contrit       Maximize       Shift+Escape         Maximize       Start       5       this wc       Float       Alt+Shift+D         Maximize       Start in Debug Mode       5       this wc       Float       Alt+Shift+D         Maximize       Start in Profile Mode       6       The ASE       Dock       Alt+Shift+D         Maximize       Start       8       the Lic       Shift Left       Shift Left         Maximize       Start       8       the Lic       Shift Left       Shift Left         Maximize       Start       8       the Lic       Shift Left       Shift Left         Maximize       Start       8       the Lic       Shift Right       Shift Right         Maximize       Start       9       11       New Document Tab Group       Colone         Maximize       Selenium Server       13       distrit       Colone       New Document Tab Group         Maximize       Select in Projects       Diff To       Copy File Path       Select in Projects         View Server Output       18       <1 Note       Editors       Split       Split                                                                                                    | Servers                |                       | 2        | </th <th>Close Other</th> <th></th>                  | Close Other          |              |
| Image: Start in Debug Mode       5       this we contrine       Float         Image: Start in Debug Mode       5       this we float       Float         Image: Image: Start in Profile Mode       6       The ASE       Dock       Alt+Shift+D         Image: Image: Ima | Apache Tom             | Start                 | 3        | License                                              | Maximize             | Shift+Escape |
| Image: Start in Profile Mode       G       The Ast Could       Dock       Alt+Shift+D         Image: Start in Profile Mode       G       The Ast Could       Dock       Alt+Shift+D         Image: Start in Profile Mode       G       The Ast Could       Dock       Alt+Shift+D         Image: Start in Profile Mode       G       The Ast Could       Shift Left       Shift Left         Image: Start in Profile Mode       G       The Ast Could       Shift Left       Shift Right         Image: Start in Profile Mode       G       The Ast Could       Shift Left       Shift Right         Image: Start in Profile Mode       G       The Ast Could       Shift Right       Shift Left         Image: Start in Profile Mode       Start in Profile Mode       G       The Ast Could       Shift Right         Image: Start in Profile Mode       Start in Profile Mode       Image: Shift Right       Shift Right       Shift Right         Image: Start in Profile Mode       Refresh       Image: Shift Right       Clone       New Document Tab Group       New Document Tab Group         Image: Start in Profile Mode       Image: Shift Right       Select in Projects       Diff To       Select in Projects         Image: Start in Profile Start       Image: Shift Right       Image: Shift Right       Select in Projects                                                                                                    |                        | Start in Debug Mode   | 4        | contrib<br>this wo                                   | Float                | cime Escape  |
| Image: Selenium Server Log       7       (the "I       Shift Left         Image: Selenium Server Output       8       the Lic       Shift Left         Image: Selenium Server Output       10       htt       Clone         Image: Selenium Server Output       12       Unless       Collapse Document Tab Group         Image: Selenium Server Output       13       distrik       Select in Projects         Image: Selenium Server Output       18       <1       Note         Image: Selenium Server Server Output       18       <1       Note         Image: Selenium Server Server Output       18       <1       Note         Image: Selenium Server Server Output       18       <1       Note         Image: Selenium Server Server Output       19       defi       Editors         Image: Selenium Server Server Output       19       defi       Editors                                                                                                    | 🧧 /<br>🗟 /manag        | Start in Profile Mode | 6        | The ASE                                              | Dock                 | Alt+Shift+D  |
| Image: Cloud       Image: Cloud       Image: Cloud <td< th=""><th>🗄 📾 Maven Reposit</th><th>Restart</th><th>7</th><th>(the "I</th><th>Shift Left</th><th></th></td<>                                                                                                    | 🗄 📾 Maven Reposit      | Restart               | 7        | (the "I                                              | Shift Left           |              |
| Image: Selenium Server Addison Builde       Refresh       10       htt       Clone         Image: Selenium Server Addison Server Addison Server Couput       Rename       10       htt       Clone         Image: Selenium Server Addison Server Couput       Remove       11       New Document Tab Group       Collapse Document Tab Group         Image: Selenium Server Addison Server Couput       Image: Select in Projects       Select in Projects       Diff To         View Server Couput       18 Copy File Path       Selections         Properties       20       Doct       Split       Split                                                                                                    |                        | Stop                  | 8        | the Lid                                              | Shift Right          |              |
| Image: Selenium Server       Rename         Image: Selenium Server       Rename         Image: Selenium Server       Rename         Image: Selenium Server       Rename         Image: Selenium Server       Rename         Image: Selenium Server       Rename         Image: Selenium Server       Rename         Image: Selenium Server       Rename         Image: Selenium Server       Rename         Image: Selenium Server       Rename         Image: Selenium Server       Rename         Image: Selenium Server       Remove         Image: Selenium Server       Remove         Image: Selenium Server       Remove         Image: Selenium Server       Remove         Image: Selenium Server       Remove         Image: Selenium Server       Remove         Image: Selenium Server       Remove         Image: Selenium Server       Remove         Image: Selenium Server       Remove         Image: Selenium Server       Remove         Image: Selenium Server       Remove         Image: Selenium Server       Remove         Image: Selenium Server       Remove         Image: Selenium Server       Remove                                                                                                    |                        | Refresh               | 10       | htt                                                  | Clone                |              |
| Image: Selenium Server       Remame       Image: Selenium Server       Image: Selenium Server       Image: Seleniu                                                                                                    | 🗄 🐻 Task Repositor     | D                     | 11       | Imlaga                                               | New Document Tab G   | roup         |
| Kernove       14       WITHOUT       Select in Projects         Edit server.xml       15       See the<br>limitat       Diff To         View Server Log       17      >       Copy File Path         View Server Output       18 Note</td Editors         Properties       20       Doct       Split                                                                                                    | I S Test Driver        | Rename                | 12       | distrib                                              | Collapse Document Ta | b Group      |
| Edit server.xml     15     See the<br>limitat     Diff To       View Server Log     17    >     Copy File Path       View Server Output     18 Note</td Editors       Properties     20     Docu     Split                                                                                                    |                        | Kemove                | 14       | WITHOUT                                              | Select in Proiects   |              |
| View Server Log     17    >     Copy File Path       View Server Output     18 Note</td Editors       Properties     20     Docu     Split                                                                                                    |                        | Edit server.xml       | 15       | See the                                              | Diff To              |              |
| View Server Output     18 Note</th 19     defi     Editors       Properties     20     Docu     Split                                                                                                    |                        | View Server Log       | 10       | >                                                    | Copy File Path       |              |
| Properties 20 Docu Split                                                                                                    |                        | View Server Output    | 18       | Note</th <th>Editors</th> <th></th>                  | Editors              |              |
|                                                                                                    |                        | Properties            | 19       | defi<br>Docu                                         | Split                |              |

Aprire il file *tomcat-users.xml* al path precedentemente copiato
Inserire la seguente riga in basso al file:

<user username="..." password="..." roles="manager-script,admin-gui,manager-gui" />

### Accedere alla GUI di Apache Tomcat

- Aprire un browser e accedere al server locale di Tomcat all'indirizzo: localhost:<server port> (e.g., localhost:9090)
- Server Status: GUI per il monitoraggio delle risorse occupate dalla/e WA.
- Manager App: GUI per la visualizzazione dei dettagli di una sessione e/o per la rimozione di attributi/variabili di sessione.

| Home Documentation Configuration                                                                                                    | Examples Wiki Mailing Lists                                                                                                    | Find Help                                                                                                    |
|----------------------------------------------------------------------------------------------------|----------------------------------------------------------------------------------------------------|----------------------------------------------------------------------------------------------------|
| Apache Tomcat/8.0.27                                                                                                    | *                                                                                                    | The Apache Software Foundation<br>http://www.apache.org/                                                                                                    |
| If you're seeing th<br>with the security Considera<br>Manager Application<br>Clustering/Session<br>Developer Quick Start<br>Tomcat Setup<br>Realms &                                                                                                    | nis, you've successfully installed Tomo<br>eading:<br>ntions HOW-TO<br>on HOW-TO<br>Replication HOW-TO                                                                                                    | eat. Congratulations!<br>Server Status<br>Manager App<br>Host Manager                                                                                                    |
| First Web Application JDBC Date                                                                                                    | aSources                                                                                                    | Tomcat Versions                                                                                                    |
| Managing Tomcat<br>For security, access to the <u>manager webapp</u> is<br>restricted. Users are defined in:<br>\$CATALINA_HOME/conf/tomcat-users.xml<br>In Tomcat 8.0 access to the manager<br>application is split between different users.<br><u>Read more</u><br>Release Notes<br>Changelog<br><u>Migration Guide</u><br>Security Notices | Documentation<br>Tomcat 8.0 Documentation<br>Tomcat 8.0 Configuration<br>Tomcat 8.0 Configuration<br>Tomcat Wiki<br>Find additional important configuration<br>information in:<br>\$CATALINA_HOME/RUNNING.txt<br>Developers may be interested in:<br>Tomcat 8.0 Bug Database<br>Tomcat 8.0 JavaDocs<br>Tomcat 8.0 SVIN Repository | Getting Help<br>EAQ and Mailing Lists<br>The following mailing lists are available:<br>Tomat-announcements, releases, security<br>vulnerability notifications. (Low volume).<br>Merse Support and discussion<br>Taglibs-user<br>User support and discussion for <u>Apache Taglibs</u><br>Development mailing list, including commit messages |
| Other Downloads         Other Documental           Iomcat Connectors         Iomcat Connectors           Tomcat Native         mod ik Documentati           Taglibs         Tomcat Native           Deplover         Deplover                                                                                                    | tion Get Involved Miscell Overview Contact on SVN Repositories Legal Mailing Lists Sponsor Wiki Thanks                                                                                                    | aneous Apache Software<br>Foundation<br><u>Who We Are</u><br><u>Heritage</u><br><u>Apache Home</u><br><u>Resources</u>                                                                                                    |

Copyright ©1999-2016 Apache Software Foundation. All Rights Reserved

## Installare MySQL Server

- Lanciare l'installer;
- 2. Scegliere come tipologia di installazione qualle 'custom';
- 3. Scegliere come prodotti:
  - 1. MySQL Server 5.x
  - 2. Connector/J 5.x
- Impostare la password per l'utente `root';
- Aggiungere (eventualmente) un nuovo utente con relativa password;
- 6. Applicare/eseguire le configurazioni impostate.

**Nota:** In alternativa allo stesso modo di *MySQL Server* e' possibile utilizzare la versione di *JavaDB* pre-installata in Netbeans.

# **Configurazione Database Netbeans**

- Una volta scaricato e installato MySQL Server, effettuare i seguenti steps:
  - Services -> Register MySQL Server;
  - 2. Inserire il <u>nome dell'utente</u> e <u>password amministratore</u> impostati nella fase d'installazione;
  - 3. Cliccare *Admin Properties* ed inserire il path dell'eseguibile di MySQL (mysqld.exe) alla voce *Path to start command;*
  - 4. Connettersi al database, creare un database di test e concedere all'utente tutti i permessi al db appena creato.
  - 5. Infine connettersi al database.

### **Configurazione Database Netbeans (cont.)**

Creare una nuova tabella con gli attributi sotto riportati

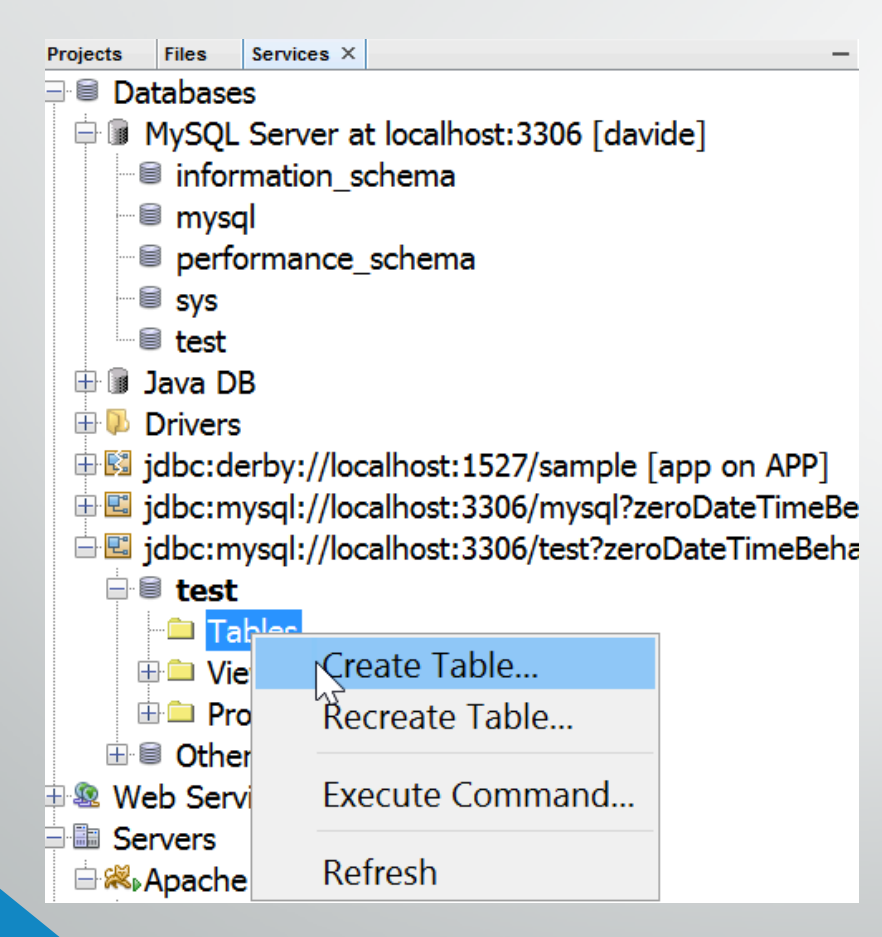

#### Attributi

Name <VARCHAR> Surname <VARCHAR> City <VARCHAR> University <VARCHAR> Phone <VARCHAR> Mail <VARCHAR> Password <VARCHAR>

### **Configurazione Database Netbeans (cont.)**

• Aggiungere i driver JDBC all progetto

|                              |                           | Start Page |                                                                                     |                    |                               |                       |                   |
|------------------------------|---------------------------|------------|-------------------------------------------------------------------------------------|--------------------|-------------------------------|-----------------------|-------------------|
| ₩ <mark>myn</mark><br>⊟ ₿ We | New                       | >          | Project Propertie                                                                   | s - myfirstwebapp  |                               |                       |                   |
|                              | Build                     |            | Categories:                                                                         |                    |                               |                       |                   |
|                              | Clean and Build           |            | Sources                                                                             | Java Platform:     | JDK 1.8 (Default)             | ~                     | Manage Platforms. |
| E So                         | Clean<br>Generate Javadoc |            | <ul> <li>Frameworks</li> <li>Libraries</li> </ul>                                   | Libraries Folder:  | :                             |                       | Browse            |
|                              |                           |            | • JavaScript Librari                                                                | ies Compile Proces | ssor Compile Tests Run Tes    | sts                   |                   |
|                              | Run                       |            | • Bower                                                                             | Compile-time L     | ibraries:                     |                       |                   |
|                              | Deploy                    |            | • CDNJS                                                                             | Name               |                               | Package               | Add Project       |
|                              | Profile                   |            | <ul> <li>CSS Preprocessor</li> <li>■          <ul> <li>Build</li> </ul> </li> </ul> | rs                 |                               |                       | Add Library       |
|                              | Test RESTful Web Service  | e          | <ul> <li>Compiling</li> </ul>                                                       |                    |                               |                       | Add JAR/Folde     |
| Те                           | Test Test                 | Alt+F6     | · · Packaging                                                                       |                    |                               |                       |                   |
| 🔉 Co                         | Run Selenium Tests        | Altro      | • Documenting                                                                       |                    |                               |                       | Eait              |
|                              | Run Scienium resis        |            | License Headers                                                                     |                    |                               |                       | Remove            |
|                              | Open Required Projects    | >          | Formatting                                                                          |                    |                               |                       | Move Up           |
|                              | Close                     |            |                                                                                     |                    |                               |                       | Move Down         |
|                              | Rename                    |            |                                                                                     |                    |                               |                       |                   |
|                              | Move                      |            |                                                                                     |                    |                               |                       |                   |
|                              | Copy                      |            |                                                                                     |                    |                               |                       |                   |
|                              | Delete                    | Delete     |                                                                                     |                    |                               |                       |                   |
|                              |                           |            |                                                                                     | Compile-time II    | braries are propagated to a   | li library categories |                   |
|                              | Find                      | Ctrl+F     |                                                                                     | Build Require      | ed Projects (Libraries and ac | ditional WAR conte    | ent)              |
|                              | Inspect and Transform     |            |                                                                                     |                    |                               |                       |                   |
| - 10                         | Versioning                | >          |                                                                                     |                    |                               |                       |                   |
| vr X                         | History                   | >          |                                                                                     |                    |                               | ОК                    | Cancel Hel        |
| hers                         | Properties                |            |                                                                                     |                    |                               |                       |                   |

I driver JDBC Mysql sono al path:

C:\Program Files\NetBeans 8.2\ide\modules\ext\mysql-connector-java-5.1.23-bin.jar

# Esempio di Registrazione e Login

- In questo semplice esempio vedremo come gestire:
  - **1**. Registrazione utente
  - 2. Login utente
  - 3. Visualizzazione utenti
- Sara' creata:
  - Una classe Database per effettuare semplici operazioni di connessione al db, inserimento e reperimento dati da esso.
  - Diverse pagine JSP per la gestione dell'interfaccia grafica della WA.
  - Infine alcune Servlet per l'elaborazione dei dati ricevuti dal front-end.

# Singleton Class Database (1)

- 1. Creare un proprio *package* (e.g., *classes*) nella cartella *Source Packages*
- 2. Creare la Classe *Database* nel package appena creato

package classes; import java.sql.\*; import java.util.logging.\*;

#### public class Database {

//static reference to itself
private static Database dblsntance;
public static final String URL = "jdbc:mysql://localhost/test";
public static final String USER = "<tuo\_utente>";
public static final String PASSWORD = "<tua\_password>";
public static final String DRIVER\_CLASS = "com.mysql.jdbc.Driver";
private static Connection con ;
private static Statement stmt;

private Database() { /\* private constructor\*/ }

## Singleton Class Database (2)

```
public static Database getInstance(){
     if(dblsntance == null) {
          dblsntance = new Database();
     return dblsntance;
public Connection getConnection(){
     if(con==null) {
          try {
               Class.forName(DRIVER_CLASS);
               con = DriverManager.getConnection(URL, USER, PASSWORD);
          } catch (SQLException | ClassNotFoundException ex) {
               Logger.getLogger(Database.class.getName()).log(Level.SEVERE, null, ex);
     return con;
```

### JSP per SignUp

#### <%

session = request.getSession();
String flash\_message = (String) session.getAttribute("flash\_message");

#### %>

</head>

#### <div class="container">

<div class="row">

<% if (flash\_message=="1") {%> <div class="alert alert-success text-center"> <b>Registrazione effettuata con successo!</b> <button type="button" class="close" data-dismiss="alert"></button>

#### </div>

#### <%}%>

<form id="register-form" action="SignUp" method="post" role="form" style="display: none;">

#### <div class="form-group">

<input type="text" name="name" id="name" tabindex="1" class="form-control" placeholder="Name" value=""> </div>

#### ••

```
<div class="form-group">
```

<div class="row">

<div class="col-sm-6 col-sm-offset-3">

<input style="background-color: #029f5b" type="submit" name="register-submit" id="register-submit" tabindex="4"
class="form-control btn btn-register" value="Register Now">

</div>

</div>

</div>

# Servelet Class SignUp

public class SignUp extends HttpServlet {

private HttpSession session;

protected void processRequest(HttpServletRequest request, HttpServletResponse response) throws ServletException, IOException {

```
response.setContentType("text/html;charset=UTF-8");
```

try {

session = request.getSession();
String name = request.getParameter("name");

String password = request.getParameter("password"); ArrayList<String> credential = new ArrayList<String>(); credential.add(name);

credential.add(password);

Connection con = Database.getInstance().getConnection("test"); Database.getInstance().insertRow("users\_db", credential);

```
session.setAttribute("flash_message", "1");
request.getServletContext().getRequestDispatcher("/first_page.jsp").forward(request, response);
```

```
} catch (SQLException ex) {
    Logger.getLogger(SignUp.class.getName()).log(Level.SEVERE, null, ex);
```

@Override protected void doGet(HttpServletRequest request, HttpServletResponse response) throws ServletException, IOException { processRequest(request, response);

@Override protected void doPost(HttpServletRequest request, HttpServletResponse response) throws ServletException, IOException { processRequest(request, response);

### JSP per Login

#### <%

session = request.getSession();
String flash\_message = (String) session.getAttribute("flash\_message");

#### %>

</head>

#### <div class="container">

<div class="row">

<form id="register-form" action="CheckUser" method="post" role="form" style="display:block;">

<div class="form-group">

<input type="text" name="mail" id="name" tabindex="1" class="form-control" placeholder="mail" value="">

#### </div>

<div class="form-group">

<input type="password" name="password" id="password" tabindex="1" class="form-control" placeholder="Password" value="">

#### </div>

<div class="form-group">

<div class="row">

<div class="col-sm-6 col-sm-offset-3">

<input style="background-color: #029f5b" type="submit" name="login-submit" id="login-submit" tabindex="4" class="formcontrol btn btn-login" value="Log In">

</div>

</div>

#### **Servlet Class Check User**

public class Check User extends HttpServlet {

```
private HttpSession session;
```

protected void processRequest(HttpServletRequest request, HttpServletResponse response) throws ServletException, IOException {

```
response.setContentType("text/html;charset=UTF-8");
try {
```

session = request.getSession(); String mail = request.getParameter("mail"); String password = request.getParameter("password"); Database.getInstance().getConnection("test");

if (Database.getInstance().checkUser(mail, password) == 1) {
 Map<String, String> info\_user = Database.getInstance().getInfo("users", "mail", mail);
 session.setAttribute("info\_user", info\_user);
 getServletContext().getRequestDispatcher("/profile.jsp").forward(request, response);

#### else{

session.setAttribute("flash\_message", "o");

getServletContext().getRequestDispatcher("/first\_page.jsp").forward(request, response);

} catch (SQLException ex) {

Logger.getLogger(CheckUser.class.getName()).log(Level.SEVERE, null, ex);

@Override protected void doGet(HttpServletRequest request, HttpServletResponse response) throws ServletException, IOException { processRequest(request, response);

@Override protected void doPost(HttpServletRequest request, HttpServletResponse response) throws ServletException, IOException { processRequest(request, response);

#### **JSP per Profile**

session = request.getSession();

HashMap<String, String> info\_user = (HashMap<String, String>) session.getAttribute("info\_user");

#### %>

<%

</head>

</div>

<div class="container">

...

<div class="row"> <div class="col-sm-6 col-md-4"> <img src="http://placehold.it/380x500" alt="" class="img-rounded img-responsive" /> </div><div class="col-sm-6 col-md-8"> <h4><% out.print(info\_user.get("name") + " " + info\_user.get("surname")); %> </h4> <small><cite title="San Francisco, USA"> <%out.print(info\_user.get("city"));%> ITA <i class="glyphicon glyphicon-mapmarker"></i></cite></small> <i class="glyphicon glyphicon-phone-alt"></i></out.print(info\_user.get("phone"));%> <br/>br/><i class="glyphicon glyphicon-home"></i></out.print(info\_user.get("university"));%> <br/>br/><i class="glyphicon glyphicon-envelope"></i></out.print(info\_user.get("mail"));%> <br/> <!-- Split button --> <div class="btn-group"> <button type="button" class="btn btn-primary">View all users</button> </div> </div></div>

### JSP per user\_table\_page

#### <%

ArrayList<Map<String, String>> data = Database.getInstance().getAllRows("users");

#### %>

</head>

| <div id="wrapper"></div>                                                               |                                                        |
|----------------------------------------------------------------------------------------|--------------------------------------------------------|
| <h1>User Table</h1>                                                                    |                                                        |
| <table <="" id="keywords" td=""><td>" cellspacing="o" cellpadding="o"&gt;</td></table> | " cellspacing="o" cellpadding="o">                     |
| <pre><thcode< pre=""></thcode<></pre>                                                  |                                                        |
| <t< td=""><td></td></t<>                                                               |                                                        |
|                                                                                        | <pre><tb><cpap>Name</cpap></tb></pre>                  |
|                                                                                        |                                                        |
|                                                                                        | <t< td=""></t<>                                        |
|                                                                                        | <span>City</span>                                      |
|                                                                                        | <span>University</span>                                |
|                                                                                        | <span>Phone</span>                                     |
|                                                                                        | <span>Mail</span>                                      |
|                                                                                        |                                                        |
|                                                                                        |                                                        |
|                                                                                        |                                                        |
| <%                                                                                     |                                                        |
|                                                                                        | <pre>for (int i = 0; i &lt; data.size(); i++) {</pre>  |
|                                                                                        | out.print(""):                                         |
|                                                                                        | out print("" + data get(i) get("name") + "             |
|                                                                                        | out print("=tdiss=langn>" adda.get(i).get( hanne) = ;  |
|                                                                                        | out print("+ data.get(i).get("solutine") + "           |
|                                                                                        | out print( $+ data.get(i).get(-tity) + $               |
|                                                                                        | out.print(  + data.get().get( university ) +           |
|                                                                                        | out.print( <ta> + data.get(i).get( phone ) + </ta> "); |
|                                                                                        | out.print("" + data.get(i).get("mail") + "");          |
|                                                                                        | out.print("");                                         |

%>

/table>

#### Esercizio

- Implementare un classe Servlet per la gestione del LogOut di un utente
  - Rimozione della sessione
  - Redirezione alla pagina di login

## WEB-INF: file di configurazione

**web.xml:** descrittore di distribuzione della WA.

- Descrive le servlets e gli altri componenti che compongono la WA.
- Utilizzato per l'impostazione dei parametri d'inizializzazione e per i vincoli di sicurezza che si vuole fare rispettare alla WA.

**Note:** nel caso in cui tale file non sia disponibile nella cartella WEB-INF al path: **web/WEB-INF** del progetto, e' possibile reperirlo dal materiale messo a disposizione sulla piattaforma modificandolo appropriatemente.

**classes:** cartella contenente i file delle classi Java richieste dalla WA, che include entrambe le classi Servlet e non-Servlet.

lib: cartella dei file JAR, contenenti i file delle classi JAVA richieste per la WA.Librerie di classi di terze parti e/o driver JDBC.

## WEB-INF: file di configurazione (cont.)

<?xml version="1.0" encoding="UTF-8"?>

<web-app version="3.0" xmlns="http://java.sun.com/xml/ns/javaee"
xmlns:xsi="http://www.w3.org/2001/XMLSchema-instance"
xsi:schemaLocation="http://java.sun.com/xml/ns/javaee http://java.sun.com/xml/ns/javaee/webapp\_3\_0.xsd">

<display-name>MyFirstWebApp</display-name></display-name>

<welcome-file>first\_page.jsp</welcome-file>
</welcome-file-list>

<servlet>

<servlet-name>SignUp</servlet-name> <servlet-class>servlets.SignUp</servlet-class> </servlet> <servlet-mapping> <servlet-name>SignUp</servlet-name> <url-pattern>/SignUp</url-pattern> </servlet-mapping> <session-config> <session-timeout>10</session-timeout> </session-config>

### **Tomcat Web Application Manager**

- Path: URL della WA
- Sessions: numero di sessioni della WA create
- **Commands:** sezione per la gesione della WA

| Applications   |                |                                 |         |          |                                             |  |  |  |  |
|----------------|----------------|---------------------------------|---------|----------|---------------------------------------------|--|--|--|--|
| Path           | Version        | Display Name                    | Running | Sessions | Commands                                    |  |  |  |  |
| Ĺ              | None specified | Welcome to Tomcat               | true    | <u>0</u> | Start Stop Reload Undeploy                  |  |  |  |  |
|                |                |                                 |         |          | Expire sessions with idle $\geq$ 30 minutes |  |  |  |  |
| /docs          | None specified | Tomcat Documentation            | true    | <u>0</u> | Start Stop Reload Undeploy                  |  |  |  |  |
|                |                |                                 |         |          | Expire sessions with idle ≥ 30 minutes      |  |  |  |  |
| /examples      | None specified | Servlet and JSP Examples        | true    | <u>0</u> | Start Stop Reload Undeploy                  |  |  |  |  |
|                |                |                                 |         |          | Expire sessions with idle $\geq$ 30 minutes |  |  |  |  |
| /host-manager  | None specified | Tomcat Host Manager Application | true    | <u>0</u> | Start Stop Reload Undeploy                  |  |  |  |  |
|                |                |                                 |         |          | Expire sessions with idle ≥ 30 minutes      |  |  |  |  |
| /manager       | None specified | Tomcat Manager Application      | true    | <u>3</u> | Start Stop Reload Undeploy                  |  |  |  |  |
|                |                |                                 |         |          | Expire sessions with idle ≥ 30 minutes      |  |  |  |  |
| /myfirstwebapp | None specified | MyFirstWebApp                   | true    | 1        | Start Stop Reload Undeploy                  |  |  |  |  |
|                |                |                                 |         |          | Expire sessions with idle ≥ 10 minutes      |  |  |  |  |

### **Tomcat Web Application Manager**

• WAR file to deploy: sezione per l'upload della WA

List the configured ciphers for each connector

Connector ciphers

| ploy                                                                                                    |  |  |  |  |  |  |  |
|----------------------------------------------------------------------------------------------------|--|--|--|--|--|--|--|
| ploy directory or WAR file located on server                                                                                |  |  |  |  |  |  |  |
| Context Path (required): XML Configuration file URL: WAR or Directory URL: Deploy                                           |  |  |  |  |  |  |  |
| WAR file to deploy                                                                                                    |  |  |  |  |  |  |  |
| Select WAR file to upload Scegli file Nessun file selezionato Deploy                                                        |  |  |  |  |  |  |  |
| agnostics                                                                                                    |  |  |  |  |  |  |  |
| Check to see if a web application has caused a memory leak on stop, reload or undeploy                                      |  |  |  |  |  |  |  |
| Find leaks This diagnostic check will trigger a full garbage collection. Use it with extreme caution on production systems. |  |  |  |  |  |  |  |
| SSL connector configuration diagnostics                                                                                     |  |  |  |  |  |  |  |

| Server Information   |               |                    |            |            |                 |                 |                 |  |  |  |  |
|----------------------|---------------|--------------------|------------|------------|-----------------|-----------------|-----------------|--|--|--|--|
| Tomcat Version       | JVM Version   | JVM Vendor         | OS Name    | OS Version | OS Architecture | Hostname        | IP Address      |  |  |  |  |
| Apache Tomcat/8.0.27 | 1.8.0_111-b14 | Oracle Corporation | Windows 10 | 10.0       | amd64           | DESKTOP-GCI99R8 | 192.168.123.128 |  |  |  |  |

## Riferimenti

- Apache Tomcat, JavaBeans e JDBC
  - 1. <u>https://www.ntu.edu.sg/home/ehchua/programming/howto/Tomcat\_HowTo.html</u> (Windows and Unix)
  - 2. <u>https://wolfpaulus.com/journal/mac/tomcat8/</u> (OS X)
  - 3. <u>https://www.mulesoft.com/tcat/tomcat-linux</u> (Linux)
  - 4. <u>https://www.tutorialspoint.com/jsp/jsp\_java\_beans.htm</u> (JavaBeans)
  - 5. <u>http://www.java-samples.com/showtutorial.php?tutorialid=552</u> (JavaBeans)
  - 6. <u>http://theopentutorials.com/tutorials/java/jdbc/jdbc-examples-introduction/</u> (JDBC example)
  - 7. <u>https://netbeans.org/kb/docs/ide/java-db.html</u> (Java DB Derby)

#### Contatti:

davide.nardone@studenti.uniparthenope.it

"Laboratorio di Architettura e Sistemi" IV piano lato NORD, stanza 432.